## Set an A record

You can create A records from the Advanced DNS Settings area of the Domain Control Panel. If you're not an advanced user - We strongly recommend that you do not make any changes to your Advanced DNS Settings. Any changes to these settings can interrupt your service.

Accessing your Domain Control Panel

- 1. Sign in to your Business Control Panel.
- 2. You'll see modules for each of your domain names on the "Manage My Services" page.
- 3. Click **Domain Control Panel** that corresponds to the domain whose record you wish to edit.

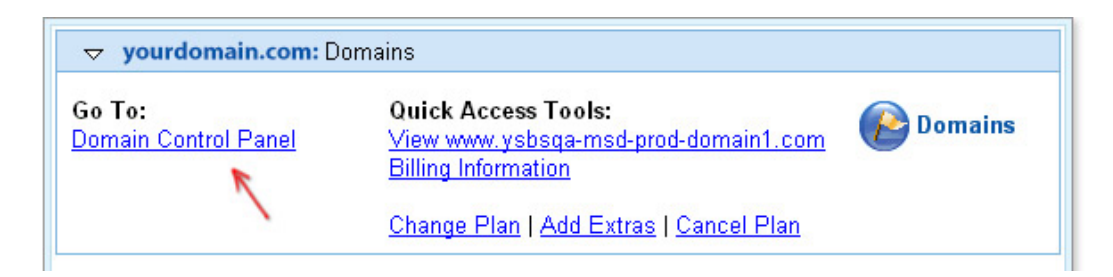

# **Creating an A record**

1. Click Manage Advanced DNS Settings.

Domain Name: yourdomain.com

View/Edit Your Domain Registration Manage your contact information and registration details. Your information is PUBLIC. V protect your privacy.

Forward Your Domain Send visitors to another web address automatically.

Edit Domain Locking Your domain is currently locked.

<u>View Your Authorization Code</u> View your authorization code, a security feature designed to protect your domain.

#### 2. Click Add Record.

| Advanced DNS Info                                                                                                    | Your advanced DNS records have been updated as you requested. You may review your current records below.<br>Advanced DNS Settings<br>On this page you can review and modify your advanced domain name records. You'll find your current name servers and A, CNAME, and MX records listed below. Learn more about advanced DNS. |                          |                 |               |
|----------------------------------------------------------------------------------------------------|----------------------------------------------------------------------------------------------------|--------------------------|-----------------|---------------|
| Advanced DNS settings allow you to<br>control the functionality of your<br>domain name at a very detailed<br>level.                       |                                                                                                    |                          |                 |               |
| For example, you can send some of<br>your domain traffic to a specific<br>server or modify your MX records                                |                                                                                                    |                          |                 |               |
| to change the mail server(s) that<br>manage all incoming email<br>messages addressed to your<br>domain name.                              | Please note that if your domain is locked, you will need to unlock it before you can modify your name servers. Learn more.                                                                                                    |                          |                 |               |
| Please note: Any changes that you                                                                                                    | A and CNAME Records                                                                                                    |                          |                 |               |
| make here can interrupt your<br>service. If you are not an advanced<br>user, we strongly recommend that<br>you not change these settings. | Use A and CNAME records to manipulate host names. Learn more.    Add Record Reset to Default                                                                                                    |                          |                 |               |
| Learn more                                                                                                    |                                                                                                    |                          |                 |               |
|                                                                                                    | Туре:                                                                                                    | Source:                  | Destination:    | Actions:      |
|                                                                                                    | A Record                                                                                                    | findyourshooter.com      | 64.62.158.18    | Edit   Delete |
|                                                                                                    | CNAME Record                                                                                                    | *.findyourshooter.com    | Yahoo! Hostname | Edit          |
|                                                                                                    | CNAME Record                                                                                                    | ftp.findyourshooter.com  | Yahoo! Hostname | Edit          |
|                                                                                                    | CNAME Record                                                                                                    | mail.findyourshooter.com | Yahoo! Hostname | Edit          |

- 3. In the **Source** field, enter a prefix to define the host name (the prefix for host.yourdomainname.com, for example, is *host*).
- 4. Enter a destination IP address in the **Destination** field.
- 5. Click Submit.
- 6. Click Submit again to confirm.

You'll return to the "Advanced DNS Settings" page, and your new A record will appear in the A and CNAME records list.

Did you know? Aabaco Small Business allows you to create multiple A records for the same host name. You might create multiple records for a strategy commonly referred to as "round robin." If you don't wish to create round robin A records, delete the extra records.

#### **Editing an A record**

For Goshly: Host - '@', Points to - 216.176.182.243

- 1. Click
- 2. Manage Advanced DNS Settings.
- 3. Click **Edit** for the A record you want to edit.
- 4. Enter the new information in the **Destination** field.
- 5. Click Submit.

You'll return to the "Advanced DNS Settings" page, and your new A record will appear in the A and CNAME records list.

## **Deleting an A record**

- 1. Click Manage Advanced DNS Settings.
- 2. Click **Delete** for the A record you want to delete.
- 3. Click **Delete** again to confirm.

You'll return to the "Advanced DNS Settings" page, where your A record should no longer appear in the list of A and CNAME records.

Note: While your changes will appear in the name servers within minutes, it can take up to 72 hours for new records to propagate to all name servers on the Internet.

# Set a CNAME record

You can create, delete, and edit CNAME records from the Advanced DNS Settings area of your Domain Control Panel.

Please note: Any changes that you make to your advanced DNS settings can interrupt your service. If you are not an advanced user, we strongly recommend that you not change these settings.

#### To access the Domain Control Panel:

1. Sign in to your Business Control Panel. (If you have not yet signed in with your Aabaco ID and password, you'll be prompted to do so here.)

2. Once signed in, you will see modules for each of your domain names on the "Manage My Services" page. Select the "Domain Control Panel" link that corresponds to the domain whose record you wish to edit.

#### To create a CNAME record:

- 1. Click the "Manage Advanced DNS Settings" link.
- 2. Click the "Add Record" button.
- 3. Enter the host name you wish to use into the "Source" field. (For example, if you wish to create a CNAME record called info.yourdomain.com for info.yourotherdomain.com, then you would enter "info" as the host name.)
- 4. Enter the URL to which you wish to direct the CNAME record in the "Destination" field.
- 5. Click the "Submit" button.
- 6. Confirm your choice by clicking "Submit" again.

You'll return to the "Advanced DNS Settings" page, and your new CNAME record will appear in the A and CNAME records list. While your changes will appear in the name servers within minutes, please be aware that it can take up to 72 hours for new record s to propagate to all name servers on the Internet.

Note: The CNAME record can point only to domain names or host names. If you need to point to specific files or subdirectories, use domain forwarding instead. Note that domain forwarding is limited to domain names (example: http://yourdomainname.com) and "www" host names (example: http://www.yourdomainname.com).

# Edit or delete a CNAME record

# For Goshly:

Host - 'www', Points to - '[yoursubdomainname].goshly.com'

## To get to the Domain Control Panel:

- 1. Sign in to your Business Control Panel. (You'll be prompted to enter your username and password.)
- 2. Select the **Domain Control Panel** link for the domain whose record you wish to edit.

## To edit a CNAME record:

- 1. Click the **Manage Advanced DNS Settings** link on your Domain Control Panel.
- 2. Click the **Edit** link that corresponds to the CNAME record you wish to edit.
- 3. Edit the new information in the "Destination" field.
- 4. Click the **Submit** button.

You'll return to the Advanced DNS Settings page, and your new CNAME record will appear in the A and CNAME records list. While your changes will appear in the name servers within minutes, it can take up to 72 hours for new records to propagate to all name servers on the Internet.

#### To delete a CNAME record:

- 1. Click the **Manage Advanced DNS Settings** link on your Domain Control Panel.
- 2. Click the **Delete** link for the CNAME record you wish to delete.
- 3. Click the **Delete** button to confirm your choice.

You'll return to the Advanced DNS Settings page, where your CNAME record should no longer appear in the list of A and CNAME records. While your changes will appear in the name servers within minutes, it can take up to 72 hours for new records to propagate to all name servers on the Intern et.

Note: The CNAME record can point only to domain names or host names. If you need to point to specific files or subdirectories, use domain forwarding instead.